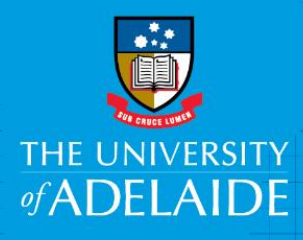

# How to Lodge a Legal Document with Records Services

# Purpose

All staff are required to lodge signed contracts and agreements as legal documents with Records Services to form the University of Adelaide's legal document register in Content Manager (CM).

### Scope

This ensures that all legal document metadata is available within Content Manager and that all active agreements are managed and accessible by the relevant parties for the University to meet its compliance obligations.

### Responsibilities

Under the <u>Contracts and Agreements Policy</u> and <u>Information Management Policy</u> all staff are required to lodge legal documents with Records Services for registration in Content Manager.

# Procedure

- 1. The <u>legal document lodgement form</u> is available to download from Records Services webpage. Legal documents can be lodged electronically or in hard copy with Records Services accompanied by the completed legal document lodgement form.
- 2. Complete the lodgement form fields which will become searchable metadata fields in CM.

| * Title of LD: Key Word Title of agreement (this will become the searchable Free Text title in CM)                          |                                    |
|----------------------------------------------------------------------------------------------------|------------------------------------|
| * Business owner responsible for LD: Area of the university responsible for negotiation of the LD e.g<br>University Library |                                    |
| * LD Type <b>(see code from Tier 1)</b> :                                                                                   | LD Subtype (see code from Tier 2): |

Please select legal document type and subtype (if applicable) from the list.

#### Legal Document Types and Subtypes

| TIER 1            | TIER 2           |
|-------------------|------------------|
| (LD Types)        | (LD Subtypes)    |
| a. Bank Guarantee | 1. Collaboration |

| D2023/248814   | Legal Document Lodgement Procedure | Effective Date: | July 2023 | Version 1.0 |
|----------------|------------------------------------|-----------------|-----------|-------------|
| Authorised by: |                                    | Review Date:    |           | Page 1 of 8 |

| b. Certificate              | 2. Confidentiality                      |
|-----------------------------|-----------------------------------------|
| c. Contract/Agreement       | 3. Consultancy                          |
| d. Deed                     | 4. Facilities                           |
| e. File Note                | 5. Funding/Grant                        |
| f. Letter of Intent         | 6. Gift                                 |
| g. Licence                  | 7. Human resources (HR)                 |
| h. MOU                      | 8. Information Technology (IT) Services |
| i. Non-Disclosure Agreement | 9. Intellectual Property (IP)           |
| j. Purchase Order           | 10. International                       |
| k. Sub-contract             | 11. Learning & Teaching                 |
| l. Title                    | 12. Partnership                         |
| m. Other                    | 13. Procurement (non-IT)                |
|                             | 14. Procurement (IT)                    |
|                             | 15. Property & Leasing                  |
|                             | 16. Release & Indemnity                 |
|                             | 17. Research                            |
|                             | 18. Scholarship                         |
|                             | 19. Services                            |
|                             | 20. Sponsorship                         |
|                             | 21. Student Placement / Internship      |
|                             | 22. Other                               |
|                             |                                         |

\*\*\*Records Services related file number (e.g. 2023/1234)

Records Services will place the legal document in a file of your choosing (electronic or hard copy), please provide the relevant file number.

If you are unsure if there is an existing file to place the agreement, please contact the Record Services team for assistance <u>records.services@adelaide.edu.au</u>

If there is no existing file for your legal document and associated information, a new file needs to be requested for creation by completing the <u>New File Request Form.</u>

It is important to register in Content Manager a complete record of the negotiation and associated documents.

| Does this agreement include any International Party?                                                                                                    | X Yes 🚺 No                                                                                                    |
|----------------------------------------------------------------------------------------------------|----------------------------------------------------------------------------------------------------|
| It is important to identify if the agreement is with or in<br>country(ies) they are from. This provides the Universi<br>engagement around the world and the nature of that                       | ncludes any international party(ies) and what<br>sity with a central repository of all its formal<br>t engagement at both country and individual levels.         |
| If you tick "yes" to international party, further details<br>- Other party contacts. Once completed, you will be<br>the University with a particular country or a particula<br>British Columbia. | will need to be provided under section 4b of the form<br>able to search and report on all agreements within<br>ar organisation e.g., Canada or the University of |
| Is it classified as a "significant contract" under the Contract                                                                                                    | cts & Agreements Policy X Yes 🛛 No                                                                                                    |
| To determine if your contract is considered "signification and Legal Services website for further information.                                                                                   | ant", please go to the Contracts & Agreements Policy                                                                                                    |
| adelaide.edu.au/policies/2964/?dsn=;dsn=policy.ver                                                                                                    | rsion;field=data;id=;id=36965;m=login;m=view                                                                                                    |
| FOI Confidentiality Clause added? X Yes No<br>To determine if a Freedom of Information (FOI) conf<br>please <u>refer to the Legal Services briefing note rega</u>                                | fidentiality clause is required for the agreement, arding FOI Confidentiality Clauses.                                                                           |
| Total value (AUD): \$1                                                                                                    |                                                                                                    |
| If known and applicable, please add the total value of                                                                                                    | of the agreement in AUD.                                                                                                    |
| Income or Expenditure? Choose an item.                                                                                                    | Fixed price or estimate? Choose an item.                                                                                                    |
| Income or Expenditure can be selected from a drop-<br>below                                                                                                    | -down menu on the lodgement form – please see                                                                                                    |
| Total value (AUD): \$1                                                                                                    |                                                                                                    |
| Income or Expenditure? Choose an item.                                                                                                    |                                                                                                    |
| Is this LD virtual only (ha hoose an item.                                                                                                    | ed o                                                                                                    |
| Yes – Agreement ca Expenditure                                                                                                    | il co                                                                                                    |
| No – Send physical Lo and completed form to Record                                                                                                    | ds S                                                                                                    |

*Fixed price, Estimate – based on hourly rate* or *Estimate – depends on items ordered* can be selected from a drop-down menu on the lodgement form – please see below

|                                                   | Fixed or estimate                                                 |
|---------------------------------------------------|-------------------------------------------------------------------|
| Fixed price or estimate?                          | Choose an item.                                                   |
| Ily electronically)?<br>pleted LD form and agreem | Choose an item.<br>Fixed price<br>Estimate - based on hourly rate |
| rvices via internal mail                          |                                                                   |

Is this LD virtual only (has the agreement been received only electronically)?

Yes – Agreement can be lodged electronically – email completed LD form and agreement to records.services@adelaide.edu.au

No – Send physical LD and completed form to Records Services via internal mail

Agreements can remain entirely electronic with both the lodgement form and the agreement being sent to Records Services via email records.services@adelaide.edu.au.

Hard copy agreements and lodgement forms can be completed and sent to Records Services via internal mail to be added to physical files. If agreements have been sent through for lodgement before sending the physical copies to Records Services, please include the LD reference number on the top right of the paper to assist the Records Services team.

| Are there supporting LDs relating to this document?                           |        | Yes – continue<br>below | No – go to<br>Section 2 |
|-------------------------------------------------------------------------------|--------|-------------------------|-------------------------|
| List related LD numbers or attach new related LDs (with separate lodgement    | t forr | n):                     |                         |
| Does this new LD replace existing LDs currently lodged with Records Services? |        | Yes – continue<br>below | No – go to<br>Section 2 |
| Existing LD numbers being replaced:                                           |        |                         |                         |
| Can these existing LDs be closed?                                             |        | Yes                     | No                      |

Supporting or related legal documents can be noted for Records Services to close, replace and better manage the University Contracts Register.

**2. Security** (Once lodged, to view the LD electronically you must be a member of the relevant security group)

Name of security group: Research Legal Group

Legal Document group and FOI group is applied by default to all agreements.

Records Services adds security to legal documents by security group. Anyone who is a member of the security group can view the legal document record (attachment eg PDF). All staff can view the metadata but not the agreement itself.

| 3. Dates                                                  |                        |
|-----------------------------------------------------------|------------------------|
| *Contract start date:                                     | *Contract expiry date: |
| Review dates (inform date and what revision is required): |                        |
| Milestones (inform date and description):                 |                        |

Contract start and expiry dates need to be included. Please add review dates or any milestones if required for the management of the legal document. "Milestones" is a free text field and still searchable within Content Manager but should be approached with consistent language that will allow you or your team to access it in the future.

| 4. *Contact Deta   | ails (List below or attach additional page) |                   |  |
|--------------------|---------------------------------------------|-------------------|--|
| a) Contract / inte | rnal contacts:                              |                   |  |
|                    | Primary contact / contract manager          | Secondary contact |  |

| Name               | Danna Slessor-Cobb           |  |
|--------------------|------------------------------|--|
| Position           | Team Leader Records Services |  |
| School /<br>branch | University Library           |  |

### ~...

| b) Other party contacts: |                                |         |
|--------------------------|--------------------------------|---------|
|                          | Party 1                        | Party 2 |
| Name                     |                                |         |
| Organisation             | University of British Columbia |         |
| Phone number             |                                |         |
| Email                    |                                |         |
| Country                  | Canada                         |         |

Contract manager is the individual who is responsible for the management and review of the LD, not the business area. There is no limit for the number of parties you can add. If over three parties, please see section 6 notes to add the additional information.

#### 5. Obligations

University's obligations (inform dates and description):

Other parties' obligations (inform dates and description):

A non-mandatory field to offer description of the University's or other parties' obligation(s). Free text field which can be searched within CM.

#### 6. Notes/Comments

Additional notes/comments you may want to add to this record:

Any additional notes or comments you may want to add including additional parties.

### When your document has been registered in Content Manager

Once the Records Services team has completed the lodgement and the agreement has been captured to CM as LD, the LD number in Content Manager will be emailed to you to confirm lodgement.

# Searching for your LD's in Content Manager

Lodging your legal documents with Records Services ensures that they are created as a legal document record type (LD). LD's have a unique reference number that differs from normal documents and files within Content Manager.

How to Lodge a Legal Document with Records Services

| <b>-</b> 1 | 🛑 Record Number | Title                                                |
|------------|-----------------|------------------------------------------------------|
| Ŀ          | LD22470         | 늘 Agreement - Records Services - Test - 27 June 2023 |

All Information about a signed legal document is available to all University of Adelaide Content Manager users. This can help other teams with reporting and understanding what agreements the University has in place. Only the people in the nominated security groups are able to view the document.

| V | Access To     | Details                          |
|---|---------------|----------------------------------|
|   | View Document | People in (Legal Document Group) |
|   | View Metadata | <unrestricted></unrestricted>    |

If you need to view an expired agreement or an existing agreement that you are not able to access, please contact <u>records.services@adelaide.edu.au</u>

The legal document record type has all the metadata (or information) provided on the lodgement form and can be searched by any of those fields. It also allows users from all areas to report on any of the fields that might be relevant to their area. An example would be all the agreements the University has with international parties.

Below is an example of what the LD and all the information from the lodgement form looks like in Content Manager.

| eral D              |                                                        |                             |            |
|---------------------|--------------------------------------------------------|-----------------------------|------------|
| Preview             |                                                        | _                           |            |
| Q                   |                                                        |                             |            |
| Canada              | Title (Free Text Part)                                 |                             |            |
| Contracting Parties | •                                                      |                             |            |
| Additional Details  |                                                        |                             |            |
|                     |                                                        |                             |            |
| Related records     |                                                        |                             | ~  ¥a      |
| lotes               |                                                        |                             |            |
| iotes               |                                                        |                             |            |
|                     | Legal Document Type                                    | Legal Document Subtype      |            |
|                     | Q                                                      |                             | Q          |
|                     | Business Owner                                         | Contract Manager            |            |
|                     | Special Collections Archives and Recordke $\checkmark$ |                             | Q          |
|                     | Contract Start Date                                    | Contract Finish/Expiry Date |            |
|                     | dd/mm/yyyy                                             | dd/mm/yyyy                  |            |
|                     | Review Date                                            | Parties                     |            |
|                     | dd/mm/yyyy                                             |                             | ~ <b>Q</b> |
|                     | International Parties                                  | FOI Confidentiality Clause  |            |
|                     |                                                        | Total Value (AUD) (\$)      |            |
|                     | Significant Agreement                                  | 0.00                        |            |
|                     | Fixed Price or Estimate                                | Income or Expenditure       |            |
|                     | ٩                                                      |                             | Q          |
|                     | Expired                                                | Electronic Only?            |            |
|                     | Date Created                                           | Current Location            |            |
|                     | 26/06/2023 10:36:16 AM 1                               | Slessor-Cobb, Danna (Mrs)   | VQ         |
|                     | Container                                              | Related record              |            |
|                     | ~ Q                                                    |                             | ~ Q        |
|                     |                                                        | Date Closed                 |            |
|                     | Enclosed?                                              | dd/mm/yyyy hh:mm:ss         |            |
| >                   |                                                        |                             |            |
|                     |                                                        |                             | Uala       |
|                     |                                                        | UK Cancel                   | нер        |

### **Reports from Content Manager**

Records Services can assist with setting up regular searches for areas as well as creating dashboards using our reporting tool, Reportilize. (Example below)

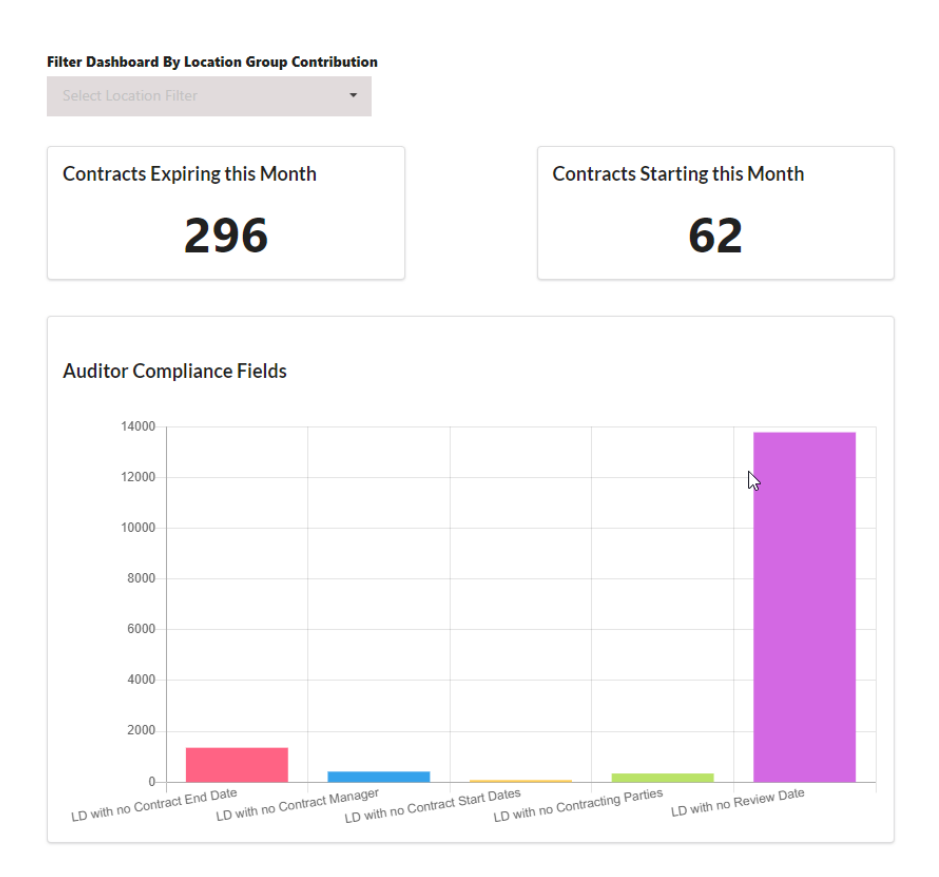

To access reportilize go to the FYB resource kit tab in Content Manager and Select FYB reportilize

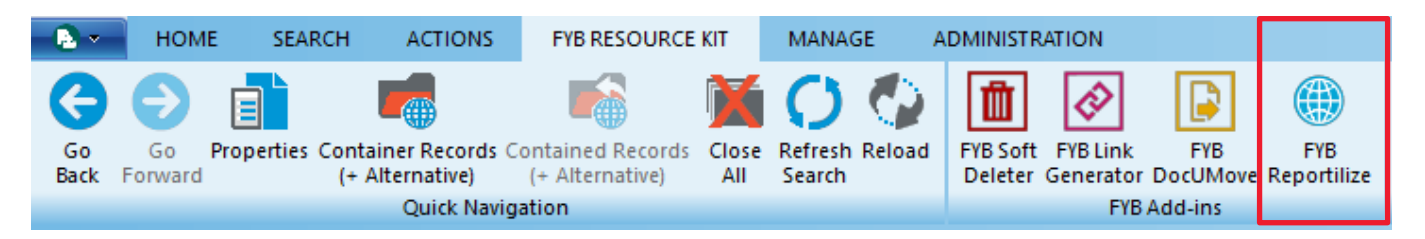

# Access to Content Manager and restrictions

All University staff can have access to Content Manager by requesting a Content Manager licence -Licence Application | Online Requests (adelaide.edu.au)

Security Groups required to restrict access to lodged legal documents can be requested for creation by completing the Security Group Application form - <u>Security Group Application Form | Online</u> <u>Requests (adelaide.edu.au)</u>

# Definitions

- CM Content Manager
- LD Legal Document

Version: 1

Date of creation/review: